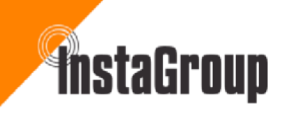

## A Step-by-Step Guide

### **Table of Contents**

| 1  | I        | InstaGen App Installation Instructions 2                                                                 |       |
|----|----------|----------------------------------------------------------------------------------------------------|-------|
|    | 1.1      | Create an Installer account                                                                              | 2     |
|    | 1.2      | Download the Installer App                                                                               | 2     |
|    | 1.3      | Set up the homeowner's access                                                                            | . 2   |
|    | If a     | dding solar panels, please check the polarity of any DC strings before connecting them to the inverter 2 |       |
| 2  | l        | DTS Dongle Setup Guide 2                                                                                 |       |
|    | 2.1      | Secure the DTS dongle                                                                                    | 2     |
|    | 2.2      | Power on the inverter                                                                                    | 3     |
|    | 2.3      | Check the LED indicator                                                                                  | 3     |
|    | 2.4      | Enable flight mode                                                                                       | 3 2.5 |
|    |          | Enable Wi-Fi                                                                                             | 3 2.6 |
|    |          | Connect to the DTS network                                                                               | 3     |
|    | 2.7      | Enter the DTS password 3                                                                                 |       |
|    | 2.8      | Connection confirmation                                                                                  |       |
| 3  | I        | Installer App - Getting Started                                                                          |       |
|    | 3.1      | Network configuration steps                                                                              | 4     |
|    | 3.2      | Create a New Plant                                                                                       | 5     |
|    | 3.3      | Add Owner Information                                                                                    |       |
|    | 3.4      | Bind Devices                                                                                             | 7     |
|    | 3.4      | App Settings                                                                                             | 9     |
| 4  | I        | DTU Password Resetting Process 11                                                                        |       |
| 5  | (        | Grid and Solar Meter Location Setup Process 11                                                           |       |
| 6  | l        | Firmware Version Update                                                                                  |       |
|    | 6.1      | To check if there are any updates                                                                        | . 13  |
| 7  | I        | Battery Settings Configuration14                                                                         |       |
| 8  | I        | Performing an Auto Test                                                                                  |       |
| 9  | ,        | Working Mode Selection                                                                                   |       |
| 1( | <b>)</b> | Exporting to the Grid                                                                                    |       |
| 1: | 1        | ESS Safety Configuration                                                                                 |       |
| 12 | 2 9      | Switching On / Resetting the battery                                                                     |       |
| 1: | 2 (      | Startun & Shutdown procedures 20                                                                         |       |
| 1  | , ,<br>1 | Decommissioning 21                                                                                       |       |
| т, | - 1      |                                                                                                    |       |

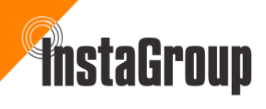

1

For a more detailed guide, please go to <u>Technical Documents - InstaGroup</u> and find our document <u>Instagen Cloud Operation-Guide</u>

a. Scan the QR code to download.

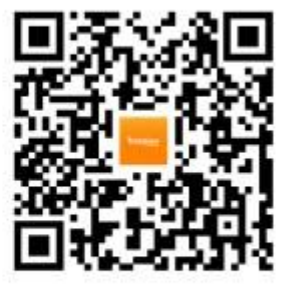

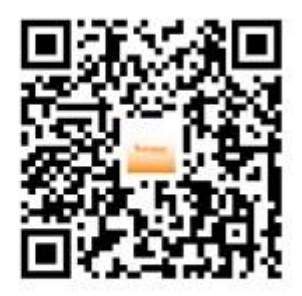

Instagen Installer

Instagen End-user

b. Search "Instagen Installer" or "Instagen End-user" in the Google Play or App Store.

### **1** InstaGen App Installation Instructions

#### 1.1 Create an Installer account

Contact InstaGen Solar Technical Division before the installation day to request an Installer Account for your business.

#### 1.2. Download the Installer App

- Scan the 'InstaGen Installer' QR code to download the InstaGen Installer App
- Use the login details provided by InstaGen to access the app

#### 1.3. Set up the homeowner's access

- The homeowner must scan the 'InstaGen End-User' QR code to view their system after installation
- The End-User login details must be created through the Installer App

### If adding solar panels, please check the polarity of any DC strings before connecting them to the inverter

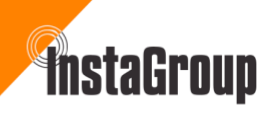

### 2 DTS Dongle Setup Guide

### 2.1 Secure the DTS dongle

Ensure the DTS dongle is securely fastened to the inverter with the screws provided in the kit

#### 2.2 Power on the inverter

- Turn on the breaker inside the fuseboard labelled PV or similar
- Turn on the battery breaker located on the battery
- On the battery, Press the silver button twice keeping the button pressed for 1 second each time
- Turn on the DC isolator(s) located beside the inverter and or on the inverter located underneath
- Turn on the AC isolator located next to the inverter
- · Wait 5 minutes for the system to reset

### 2.3 Check the LED indicator

Before proceeding, confirm that the 'RUN' LED is lit blue

### 2.4 Enable flight mode

On your phone:

- Android: Enable Flight Mode
- iPhone: Enable Airplane Mode

### 2.5 Enable Wi-Fi

Ensure your Wi-Fi setting is turned on

### 2.6 Connect to the DTS network

Select Data Transfer Stick (DTS-XXXXXXX) from the available Wi-Fi networks

### 2.7 Enter the DTS password

- Default DTS Password: ESS12345
- Select 'Join'

#### 2.8 Connection confirmation

You are now connected to the DTS (Data Transfer Stick)

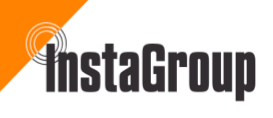

| Enter                       | r the password for "DTS-235277                                                                              | 83″               | Settings                                        |     | < Settings                                                                 | Edit                                                  |
|-----------------------------|----------------------------------------------------------------------------------------------------|-------------------|-------------------------------------------------|-----|----------------------------------------------------------------------------|-------------------------------------------------------|
| Cancel                      | Enter Password                                                                                              | Join              | Q Search                                        | ٩   |                                                                            |                                                       |
| Passwore                    | d                                                                                                    |                   | Apple Account, ICloud and me                    | ore | Wi-F                                                                       |                                                       |
| You can also<br>your iPhone | o access this Wi-Fi network by b<br>e near any iPhone, iPad or Mac th<br>to this network and has you in its | ringing<br>at has | Apple Account Suggestions                       | 2 > | Connect to Wi-Fi, view ava<br>manage settings for join<br>nearby hotspots. | ilable networks, and<br>ing networks and<br>earn more |
| contacts.                   |                                                                                                    |                   | Expiring Soon: 3 Free Months of<br>Apple Arcade | >   | Wi-Fi                                                                      |                                                       |
|                             |                                                                                                    |                   | Airplane Mode                                   |     | DTS-23527783                                                               | € ╤ (j)                                               |

### 3 Installer App - Getting Started

Launch the InstaGen Installer App on your device

### 3.1 Network configuration steps

- 1. On the Plants page, Click the icon showing crossed spanner and screwdriver Then Toolkit, Network config Icon
- 2. Phone needs to be still connected to the DTS Wi-Fi
- 3. Look for DTS-xxxxxx
- 4. Password = ESS12345
- 5. Click connect
- 6. Enter Name of Homeowners Wi-Fi (Like VMxxxxx for example)
- 7. Enter router password
- 8. Send to DTU
- 9. Click Finish
- 10. The DTS (Dongle) should now be showing 3 blue LED lights

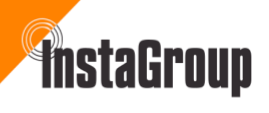

| Networ                                            | rk Config                                     |       | ×.            | Network Config              | J.                   | <                                           | Network Config                                                                                                    | 3                                                 |
|---------------------------------------------------|-----------------------------------------------|-------|---------------|-----------------------------|----------------------|---------------------------------------------|----------------------------------------------------------------------------------------------------|---------------------------------------------------|
| DTU AP Password Setting                           | ı                                             | >     | DTU AP Passwo | rd Setting                  | >                    | DTU AP                                      | Password Setting                                                                                                    |                                                   |
| Please select a WiFi network<br>Last Configured N | A-Fi  ork and enter the pass Network:DTU-W100 | word. |               | Connecting to route<br>67 S | r<br>Eever<br>Server | DTL<br>Netwoo<br>Signal<br>Server<br>Server | Connection Succeed<br>49 S<br>Connection Succession<br>Router<br>Router<br>King Status: Connection Succession<br>Strength: 100%<br>Connection Status: Connectic<br>Connection Time: 27/01/2025 | ed<br>Server<br>eeded<br>In Succeeded<br>15:30:54 |
| Wi-Fi T<br>Password                               | TP-Link_B008                                  | ] ~   |               | Back                        |                      |                                             | Reconfigure                                                                                                    | Finish                                            |

#### 3.2 Create a New Plant

On the Plants page, press the '+' button to create a New Plant.

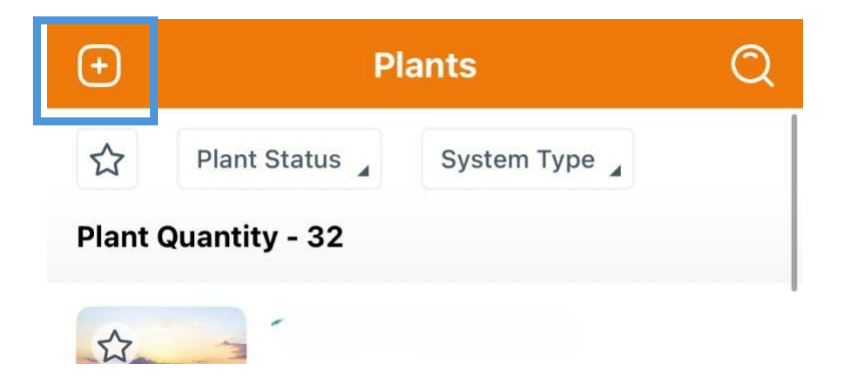

- 1. Plant name is the first line of the address
- 2. Plant type 'Residential' or 'Commercial'.
- 3. Capacity means the Inverter size in kW

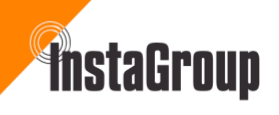

|                                                                                                    | Plant Information                            |    |
|----------------------------------------------------------------------------------------------------|----------------------------------------------|----|
| <ul> <li>Plant Name</li> </ul>                                                                                                    | InstaTestPla                                 | nt |
| • Plant Type                                                                                                    | Residential Plant                            | >  |
| Capacity (kW)                                                                                                    | )                                            | 10 |
| * Address Ki                                                                                                    | United<br>ingdomEnglandWokinghamFincha       | •  |
| * Time Zone                                                                                                    | (GMT)<br>Dublin, Edinburgh, Lisbon, London [ | >  |
| <ul> <li>Region</li> </ul>                                                                                                    | United Kingdom                               | >  |
| Supports                                                                                                    | JPG, PNG or JPEG formats, 5MB or less        |    |
|                                                                                                    |                                              |    |
|                                                                                                    |                                              |    |
|                                                                                                    |                                              |    |
|                                                                                                    | Nevt                                         |    |
| and the second second se | HUAL                                         |    |

- 4. Time Zone 'GMT' Dublin, Edinburgh, Lisbon, London
- 5. Region 'United Kingdom'
- 6. Upload Photo to display on main page
- 7. Click Next

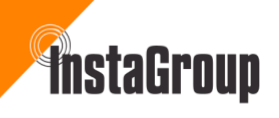

| <                                  | Plant Location                                          | Confirm          |
|------------------------------------|---------------------------------------------------------|------------------|
| Q Search Lo                        | ocation                                                 |                  |
|                                    |                                                         | ۲                |
| • Airinmar                         |                                                         |                  |
|                                    | Instagr up ©                                            |                  |
| IVA <sub>NHOER</sub><br>Coffee & O | o <sub>40</sub> ; ☐ Data Di<br>Courtney a<br>T F Centre | rect             |
| Maps Legal                         | Nicholson     McLaren                                   | E Lymaw Radiator |
| Insta House                        |                                                         | ~                |

8. Locate & select plant location: use pin to adjust and click 'confirm'

### 3.3 Add Owner Information

- 1. Click the 'Person' icon at the top right next to the search bar.
- 2. You the installer, will need to add the customers login and password. Usually, the login is the customer's name and password is 'InstaSolar'.
- 3. Click Save

Tip – screenshot these login credentials, in case you need them again at a later stage.

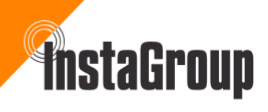

| Owner Infor    | rmation | < Add (          | Dwner          | < Owner Information           | n [     |
|----------------|---------|------------------|----------------|-------------------------------|---------|
| Q Select Owner | ę       | * Login Account  | InstaTestPlant | Q Select Owner                | P+      |
|                |         | Password         | InstaSolar! 💿  | Bruce                         | -       |
|                |         | Confirm Password | InstaSolar! 💿  | Login Account: InstaTestPlant | <b></b> |
|                |         | • Name           | Bruce          |                               |         |
|                |         | Email            | Enter          |                               |         |
|                |         | Phone Number     | Enter          |                               |         |
|                |         |                  |                |                               |         |
|                |         |                  |                |                               |         |
|                |         |                  |                |                               |         |
|                |         |                  |                |                               |         |
|                |         |                  |                |                               |         |
|                |         |                  |                |                               |         |
|                |         |                  |                |                               |         |
| Previous       | Next    |                  |                | Previous                      | Next    |
|                |         | Si               | ive            |                               |         |

- 4. Owner information will now be showing in the next screen
- 5. Click 'Next'

#### 3.4 Bind Devices

- 1. Click 'Add DTU' icon This is also referred to as the DTS and is the data stick dongle.
- 2. Enter DTU serial Number (This is found below the barcode, either on the box or on the side of the unit itself).
- 3. Tip The Inverter serial number will auto detect once the dongle serial number has been entered.

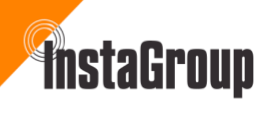

| 4. Click finish | <   | s s    | Add Device   |      |
|-----------------|-----|--------|--------------|------|
| < Bind Devices  | 9   |        |              | C2 0 |
| Add DTU         | + 0 | DTU-SN | 430123527783 | 89   |
|                 |     |        |              |      |
|                 |     |        |              |      |
|                 |     |        |              |      |
|                 |     |        |              |      |
|                 |     |        |              |      |
|                 |     |        |              |      |
|                 |     |        |              |      |
|                 |     |        |              |      |
|                 |     |        |              |      |
|                 |     |        |              |      |
|                 |     |        |              |      |
|                 |     |        |              |      |
|                 |     |        |              |      |
|                 |     |        |              |      |
|                 |     |        |              |      |
| Previous Next   |     |        | Finish       |      |

### 3.4 App Settings

1. Select GBP for currency and add tariff information if available.

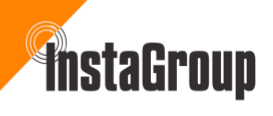

| €                | Plants                   | Q              | < Settings                       |                |
|------------------|--------------------------|----------------|----------------------------------|----------------|
| ☆ Plant Sta      | System Type              |                | Plant Name                       | InstaTestPlant |
| Plant Quantity - | - 33                     |                |                                  |                |
| \$2 W            | InstaTestPlant           |                | Currency                         | GBP >          |
| 10               | <b>O</b> kW              | Ø              | Electricity Price per Unit(Sell) | Enter          |
| Ounited Kingdo   | omEnglandWokinghamFincl  | hamp           | Electricity Price per Unit(Buy)  | Enter          |
| 1                | initer Clo               |                |                                  |                |
| 3                | .75 kW                   | Ø              |                                  |                |
| O United Kingdo  | omEnglandOxfordNorth Hin | ksey12 Con     |                                  |                |
| ☆ *              | arey par                 |                |                                  |                |
| 6                | .3 kW                    | Ø              |                                  |                |
| O United Kingdo  | omEnglandLooePolperro41  | Carey Park     |                                  |                |
|                  | till Hill Ro             |                |                                  |                |
| 1                | <b>0</b> kW              | Ø              |                                  |                |
| O United Kingdo  | omEnglandCowesCowes48    | Mill Hill Road |                                  |                |
|                  | ×                        | 00             | Previous                         | Finish         |

### The plant has now been successfully created

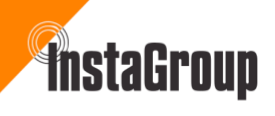

### 4 DTU Password Resetting Process

You will be prompted to change the default password. *This is necessary under new guidelines.* 

| < Overview                                          |                | < DTU AP I                                         | Password Setting          |    |
|-----------------------------------------------------|----------------|----------------------------------------------------|---------------------------|----|
| Cloud Communication                                 |                | DTU AP Password Sett                               | ting                      |    |
| DTU-SN: 430123527783                                |                | * Original Password                                | ESS12345                  | ۲  |
| Last DTU Connection to the pla                      | tform: WIFI    | * New Password                                     | UnitedKingdom             | 0  |
| Last Connection Status: 🔶                           | 005 45-50-47   | * Confirm Password                                 | UnitedKingdom             | ۲  |
| Note                                                |                | Password must be bety<br>consisting of letters, nu | veen 8 and 63 characters, | rs |
| activated, please change<br>now.<br>Confirm<br>Back | t to a new one | 6                                                  | Send to DTU               |    |
| Auto Test                                           | >              |                                                    |                           |    |
| Advanced Settings                                   | >              |                                                    |                           |    |
| Meter Location                                      | >              |                                                    |                           |    |
| GEN Port Setting                                    | >              |                                                    |                           |    |
| Network Config                                      | >              |                                                    |                           |    |

### 5 Grid and Solar Meter Location Setup Process

Follow these steps to set up the grid and solar meter locations:

- 1. Ensure the Modbus meter(s) are correctly configured
  - 001 for the Solar PV
  - 002 for the Grid

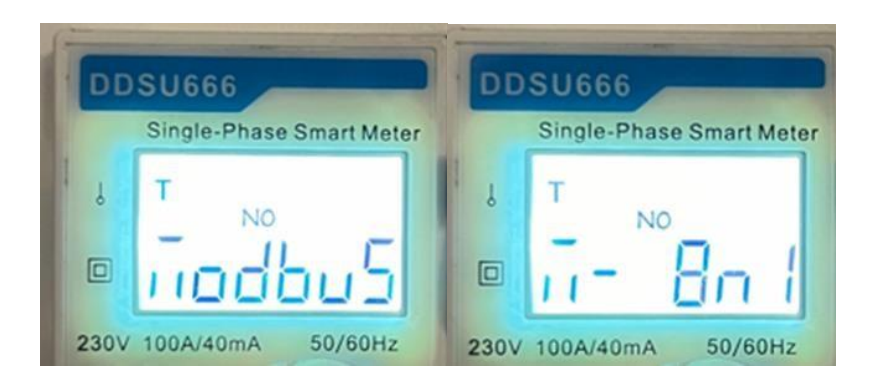

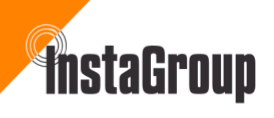

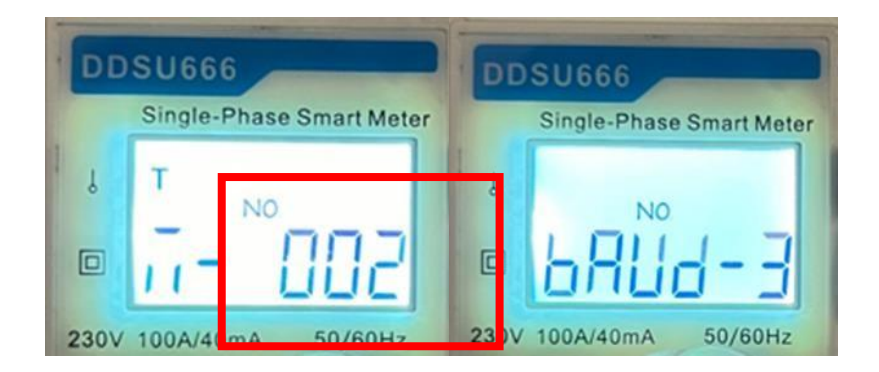

- 2. Go to the Plants page and click on the O&M icon (*Spanner and Screwdriver crossed*) at the bottom of the screen.
- 3. Then click on Toolkit.
- 4. Near the bottom of this page click on Meter Location.
- 5. Enter the serial number of the Grid *(Chint)* Modbus meter. You will find this either on the box it came in or the right side of the meter itself.
- 6. Repeat this process for the Solar PV Meter if applicable (*AC coupled system with 3<sup>rd</sup> party PV*)
- Plant Status System Type 255 kW Capacity ☆ **Cloud Communication** Plant Quantity - 33 DTU-SN: 430122010055 al: 10 Last DTU Connection to the platform: WIFI InstaTestPlant Offline: 16 28 Last Connection Status: 🛜 Alarm: 0 0 Unfinished: 2 Last Connection Time: 2023-02-09 16:25:17 10 kW Inverter Management 31 9.33 MWh (AII) 118.95 MWh Inverter Status: On-grid Mode Battery Work Status: Standby 118.59 Ton 3.75 kW 0 De 6,480 Trees Update Time: 2023-02-09 16:26:25 12 Con Tools Settings Self-check × 6.3 kW 0 Grid Profile Confi Alarm Toolki Park Meter Location Generator Setting Network Config Ø 10 kW Network Confi O United K ... 0 0
- 7. Click Finish

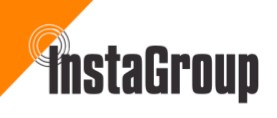

| <                                        | Meter Location                                                                                        | <                                        | Meter Location                                                                                        |
|------------------------------------------|----------------------------------------------------------------------------------------------------|------------------------------------------|----------------------------------------------------------------------------------------------------|
| 8 Grid                                   | 240519143494 🖯                                                                                        | 🕸 Grid                                   | 240519143494 🕞                                                                                        |
| Solar                                    | Enter the meter SN                                                                                    | Solar                                    | 240519143344 🖯                                                                                        |
| When the s<br>sure to con<br>will behave | system is configured with the battery, make<br>figure the meter. Otherwise, the system<br>abnormally. | When the s<br>sure to con<br>will behave | system is configured with the battery, make<br>rigure the meter. Otherwise, the system<br>abnormally. |
|                                          | Save                                                                                                  |                                          | Save                                                                                                  |

### 6 Firmware Version Update

The system will automatically detect a new version of firmware is available. While the system is upgrading, you can leave the page, and the process will continue in the background.

You'll know the system is fully up to date when the 4<sup>th</sup> image appears, showing that there are no available updates.

| Ð           | Plants                        | Q                   | <             | InstaTestPlant           | i                | ×                                                                                                    | InstaTestPlant |   | <                         | InstaTestPlant                                      |                                | <      | Firmware Upgrade                        |
|-------------|-------------------------------|---------------------|---------------|--------------------------|------------------|----------------------------------------------------------------------------------------------------|----------------|---|---------------------------|-----------------------------------------------------|--------------------------------|--------|-----------------------------------------|
| ☆ Plar      | nt Status 🖕 System Tj         | /pe ,               | Q             | © 28/                    | 01/2025 09:12:54 | 🗎 Plant D                                                                                                    | etails         | > | * <u>ă</u>                |                                                     | 0                              |        |                                         |
| Plant Quant | Ry - 33                       |                     |               | Capacity: 10kW           |                  | t∃ Device                                                                                                    | List           | > |                           | 0 W                                                 |                                |        |                                         |
|             |                               | 6                   |               | æ                        |                  | Plant Re                                                                                                    | svenue         | > |                           | /88                                                 |                                |        |                                         |
| Ounited Ki  | ngdomEnglandWokingham         | Finchampsteadl      |               |                          |                  | B Working                                                                                                    | <b>3 Mode</b>  | > |                           |                                                     |                                |        |                                         |
|             | 3.75 kW                       | Ø                   | \$            | •                        | Q                | 🕲 Dry Cor                                                                                                    | itact Settings | > | New f                     | irmware version d                                   | etected.                       |        |                                         |
| United Ki   | ngdomEnglandOxfordNort        | h Hinksey12 Con     | 1.2 kW        |                          | 1.32 kW          | Advanc     Advanc     Adv | ed Config      | > | A new firm<br>For a bette | nware version has be<br>r user experience, pl       | en detected.<br>ease go to the | Device | s are already at the latest version. No |
| \$          | •<br>6.3 kw                   | Ø                   |               | 5                        |                  | ि Firmwa                                                                                                    | re Upgrade     | > | upgrad<br>p<br>Sk         | e page to check the o<br>roceed with the upgr<br>ip | details and<br>ade.<br>Ipgrade |        | upgrade is needed.                      |
| O United Ki | ngdomEnglandLopePolper        | ro41 Carey Park     |               | 0 W (SOC:81%)            |                  |                                                                                                    |                |   | -                         |                                                     |                                |        |                                         |
| © United Ki | 10 kW<br>ngdomEnglandCowesCow | es48 Mill Hill Road | Today<br>O Wh | 31<br>This Month<br>O Wh | (A))<br>0 Wh     |                                                                                                    |                |   | (a)<br>Today<br>O Wh      | This Month<br>O Wh                                  | (i)<br>Lifetime<br>O Wh        |        |                                         |
|             | ×                             | 0                   | ٢             | Int                      |                  | ٢                                                                                                    | Int            |   | •                         | Inl                                                 |                                |        |                                         |

### 6.1 To check if there are any updates

Go to the Plants page, click on the plant you want to check – Then click the bottom right icon – The Firmware Upgrade listing will be found at the bottom.

# InstaGroup

# InstaGen Hybrid Installer App

### 7 Battery Settings Configuration

Follow these steps to set up your battery settings correctly:

- 1. On the Plants page click on the O&M icon
- 2. Then click on Toolkit
- 3. Click on Device Management
- 4. Select 'Battery Setting'
- 5. Choose the appropriate battery settings using the drop-down tabs.
- 6. Save your settings.

| Plants Q                                                                                                    | o                                  | 8M                                                        |                                                                                             |   | < Inv                       | erter                         | < Batte                          | ry Setting         |
|----------------------------------------------------------------------------------------------------|------------------------------------|-----------------------------------------------------------|---------------------------------------------------------------------------------------------|---|-----------------------------|-------------------------------|----------------------------------|--------------------|
| 슈 Plant Status , System Type ,<br>Plant Quantity - 33                                                                                                    | Capacity                           | 255 kW                                                    | Device Management                                                                           | > | Inverter SN<br>200724110089 | Battery Setting<br>No battery | Battery Type<br>Battery Brand    | Li-ion Battery V   |
| InstaTestPlant<br>The second second sec | 28<br>Total                        | Normal: 10     Offline: 16     Alarm: 0     Unfinished: 2 | Inverter Status: Bypass Mode<br>Battery Status: Standby<br>Update Time: 27/01/2025 16:07:57 |   |                             |                               | Battery Capacity<br>Multiple PCS | 10 kwh(1-100<br>0) |
| Close                                                                                                    | (31) Energy This Month<br>9.33 MWh | (A) Utetime Energy<br>118.95 MWb                          | System Settings                                                                             |   |                             |                               |                                  |                    |
| 3.75 kW Ø                                                                                                    | Total Reduction<br>118.59 Ton      | 6,480 Trees                                               | Auto Test                                                                                   | > |                             |                               |                                  |                    |
| United KingdomEnglandOxfordNorth Hinksey12 Con                                                                                                    | Tools                              |                                                           | Advanced Settings                                                                           | > |                             |                               |                                  |                    |
| 6.3 kW Ø                                                                                                    |                                    | ×                                                         | Meter Location<br>GEN Port Setting                                                          | > |                             |                               |                                  |                    |
| United KingdomEnglandLocePolperro41 Carey Park                                                                                                    | Alarm                              | Toolkit                                                   | Network Config                                                                              | > |                             |                               |                                  |                    |
|                                                                                                    | <b>a</b>                           |                                                           | Networking                                                                                  | > |                             |                               |                                  |                    |
|                                                                                                    | Network Confi                      |                                                           | Working Mode                                                                                | > |                             |                               |                                  |                    |
|                                                                                                    | 83                                 | 8                                                         | Dry Contact Settings                                                                        | > |                             |                               |                                  | Save               |

### 8 Performing an Auto Test

- 1. Start the Test
  - a. Select 'Auto Test'.
- 2. Allow the Test to Run
  - a. The system will automatically check all parameters.
- 3. Check for Faults
  - a. Any system faults or hardwiring issues will be identified during this step.
- 4. Re-Test if Needed
  - a. After resolving any issues, run the test again to ensure all six tests pass successfully.

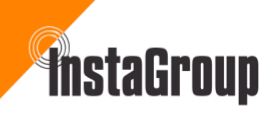

| < Overview                                                                                                    | / Auto Test                                                    | < Auto Test                                                    | < Auto Test                          |
|----------------------------------------------------------------------------------------------------|----------------------------------------------------------------|----------------------------------------------------------------|--------------------------------------|
| Device Management<br>Inverter Status: On-grid Mode<br>Battery Status: Discharging<br>Update Time: 27/01/2025 16:10:22 |                                                                |                                                                |                                      |
| System Settings                                                                                                    | 1. Self-check Initialization                                   | 6. Self-consumption Mode Operation                             |                                      |
| Auto Test                                                                                                    | >                                                              |                                                                |                                      |
| Advanced Settings                                                                                                    | > 1. Self-check Initialization                                 | 1. Self-check Initialization                                   | 1. Self-check Initialization         |
| Meter Location                                                                                                    | 2. Orid Connection With PV     3. Grid Connection With Battery | 2. Grid Connection With PV     3. Grid Connection With Battery | 2. Grid Connection With PV           |
| GEN Port Setting                                                                                                    | > 4. Off-Grid Mode Operation                                   | 4. Off-Grid Mode Operation                                     | 4. Off-Grid Mode Operation           |
| Network Config                                                                                                    | 5. Micro Grid Operation     5. Self-consumption Mode Operation | 5. Micro Grid Operation                                        | 5. Micro Grid Operation              |
| Networking                                                                                                    | > a say conservation approximate                               | 6. Self-consumption Mode Operation $\frac{d_{0}}{2\sqrt{c}}$   | 6. Self-consumption Mode Operation 🥥 |
| Working Mode                                                                                                    | >                                                              |                                                                |                                      |
| Dry Contact Settings                                                                                                  | ×                                                              |                                                                |                                      |

### 9 Working Mode Selection

- The working mode can be selected based on the customer's requirements
- Only one mode can be selected at a time
- The setting can be adjusted seasonally or based on the customer's energy consumption

| Plants                                               |                                                     | < Overview                                                                                                    | < Working Mode                                                                                                    |
|------------------------------------------------------|-----------------------------------------------------|----------------------------------------------------------------------------------------------------|----------------------------------------------------------------------------------------------------|
| 🖒 Plant Status System Type                           | Capacity 255 kw                                     | na na serie de la companya de la companya de la companya de la companya de la companya de la companya de la comp | Only one mode can be selected                                                                                                    |
| Plant Quantity - 33                                  |                                                     | Device Management >                                                                                              | Self-Consumption Mode                                                                                                    |
| InstaTestPlant                                       | 28 Normal: 10<br>Offine: 16                         | Inverter Status: Bypass Mode<br>Battery Status: Standby                                                          | Minimize the use of grid electricity, solar energy is<br>preferentially supplied to the load, then charged to<br>battery, and last fed to grid.  |
| 10 kw                                                | Total Unfinished: 2                                 | Update Time: 27/01/2025 16:07:57                                                                                 | Economy Mode                                                                                                    |
| Contect rangeomenganism rocking sammine maniputedut. | (3) Energy This Mardh (3) Utefine Energy 118.95 MWb | System Settings                                                                                                  | Also known as time-of-Use mode, which maximize<br>electricity saving by shifting battery usage to avoid using<br>grid electricity at peak hours. |
|                                                      | Total Reduction 118.59 Ton Carbon Emission Offset   | Auto Test >                                                                                                    | Backup Mode Use for area with frequent grid outages, battery only discharges during a grid outage.                                               |
| O United KingdomEnglandOxfordNorth Hinksey12 Con     | Table                                               | Advanced Settings                                                                                                |                                                                                                    |
| 🗘 🗢 🖾 41 Carey park                                  | Tools                                               | Meter Location >                                                                                                 | Off-Grid Mode Use if there is no access to grid.                                                                                                 |
| 6.0 AT                                               | ×                                                   | GEN Port Setting >                                                                                               | Force Charge Mode                                                                                                    |
| United KingdomEnglandLooePolperro41 Carey Park       | Alarm Toolkit                                       | Network Config >                                                                                                 | Use If battery falls below safe SoC, or during<br>commissioning.                                                                                 |
| 🗢 🖾 48 Mill Hill Road                                |                                                     | Networking >                                                                                                    | Force Discharge Mode                                                                                                    |
| Initial KingdomEndonerCourseAs Mill kill Door        | Network Config                                      |                                                                                                    | Use if battery rises above safe SoC, or during<br>commissioning.                                                                                 |
|                                                      | 8                                                   | Dry Contact Settings                                                                                             | Seve                                                                                                    |
|                                                      |                                                     |                                                                                                    |                                                                                                    |

- This screen displays a fully functional plant
- For battery-only installations, the PV panel icon will appear greyed out

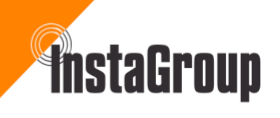

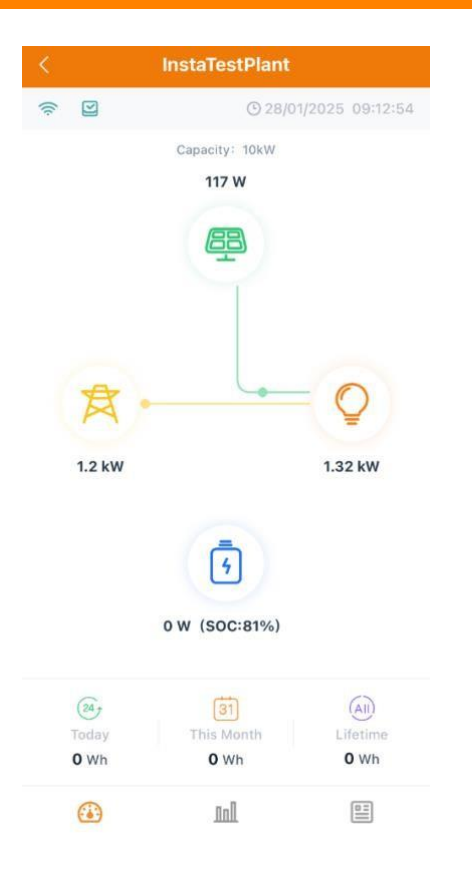

### **10** Exporting to the Grid

To adjust the energy flow to the grid: 1.

Scroll to the bottom of the page.

- 2. Locate the 'Max Export Power Limit' setting.
- 3. Adjust the value (expressed as a percentage) to set the desired export limit.

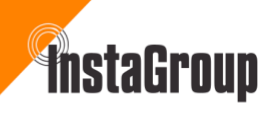

| < Advanced Config                    |                   |                |
|--------------------------------------|-------------------|----------------|
| ESS Advanced Config                  | ESS Safety Config |                |
| Voltage Set Point V1                 | 90                | %(80~99)       |
| Voltage Set Point V2                 | 93                | %(80~99)       |
| Voltage Set Point V3                 | 107               | %(101~120<br>) |
| Voltage Set Point V4                 | 110               | %(101~120<br>) |
| Reactive Set Point Q1                | 43.6              | %(0~100)       |
| Reactive Set Point Q2                | 0                 | %(0~100)       |
| Reactive Set Point Q3                | 0                 | %(0~100)       |
| Reactive Set Point Q4                | 43.6              | %(0~100)       |
| Volt-Var Lock In                     | 20                | %(0~20)        |
| Volt-Var Lock Out                    | 5                 | %(0~20)        |
| Generation Control<br>Function (GCF) |                   |                |
| GCF Function Activated               |                   |                |
| Max. Export Power Limit              | 0                 | %(0-200)       |
|                                      |                   |                |
|                                      | Save              |                |

### **11 ESS Safety Configuration**

Follow these steps to ensure the ESS settings are correctly configured:

- 1. Access Advanced Settings
  - a. Select the icon in the bottom right-hand corner
  - b. Tap 'Advanced Config' to open the Advanced Settings page
- 2. Set the Grid Profile
  - a. From the drop-down menu, *select 'UK\_G98 for inverters of 3.68kW and less, and G99 for inverters above 3.68kW'*
- 3. Save Your Settings

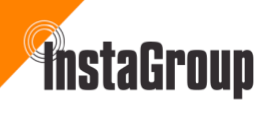

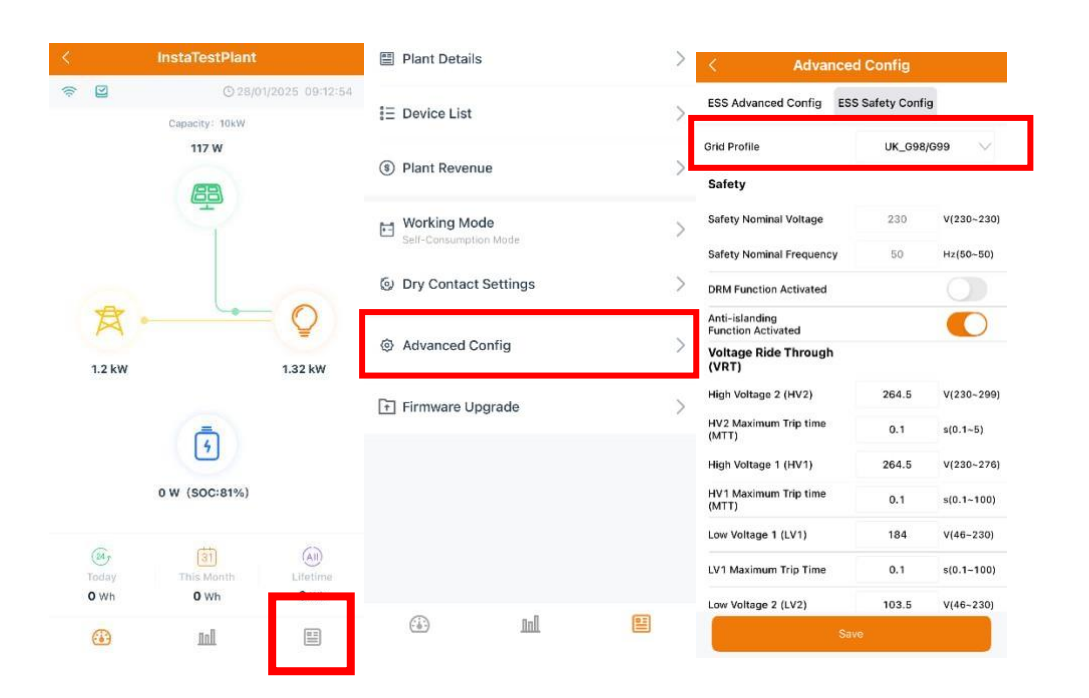

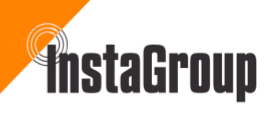

### 12 Switching On / Resetting the battery

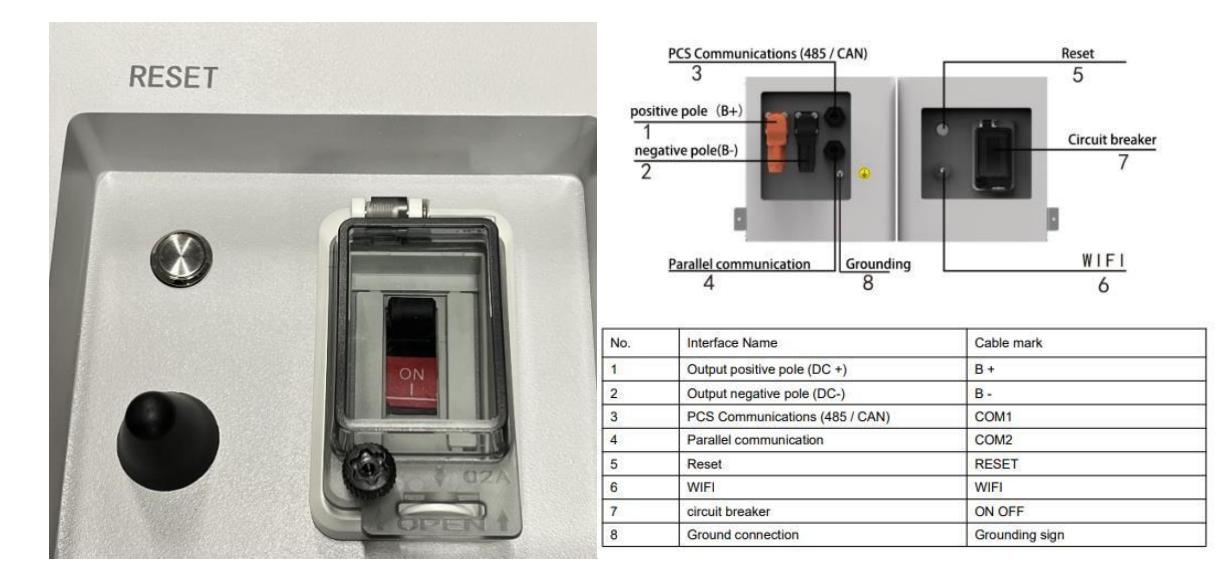

#### System battery debugging

System power-off (All cables must be connected correctly).

- 1. Turn off the battery breaker switch located on the side of the battery.
- 2. Press and hold the silver button for 3 seconds The indicator light on the battery will turn off.

#### System power-on

- 1. Turn on the battery breaker switch located on the side of the battery.
- 2. Press and hold the silver button for 3 seconds <u>(if starting the battery for the first time,</u> <u>double click the silver button holding for 1 second for each press)</u>

#### **Display Description**

- 1. The green light flashes in charging mode
- 2. The green light is always on in discharge mode
- 3. In standby mode, the blue light will be on for 3 minutes, then it will be off for 3 minutes and then for 10 seconds
- 4. The red light is always on when a fault occurs.

| Indicator light |          |
|-----------------|----------|
|                 | InstaGen |
|                 |          |
|                 |          |
|                 |          |

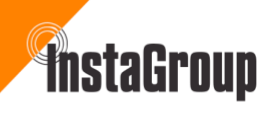

### 13 Startup & Shutdown procedures

#### Commissioning

### NOTICE

Before commissioning the inverter, please make sure:

- The inverter DC switch and AC Isolator and breaker are in the off position
- Double check the wiring and connections
- Check whether the grid voltage is within the permissible range (230 volts -6%, +10%) before turning on the AC supply
- Unused terminals must be sealed using the corresponding sealing plugs provided
- Nothing is left on top of the inverter and battery
- Cables are routed in a safe place or protected against mechanical damage
- Warning signs and labels are in place

| Step | Procedure                                                                                                    |
|------|----------------------------------------------------------------------------------------------------|
| 1    | If the inverter is connected to the battery, turn on the battery following <u>4.2 System power-on</u> on the previous page |
| 2    | Turn on the AC breaker between the inverter and the grid.                                                                  |
| 3    | (Only for HYS series inverters) Rotate the DC switch to "ON" if the inverter is connected to the PV strings.               |
| 4    | Check whether the inverter is operating properly through the inverter indicators status.                                   |

#### System Power-on Procedure

#### System Power-off Procedure

| Step | Procedure                                                                                                    |
|------|----------------------------------------------------------------------------------------------------|
| 1    | Stop the inverter from working via the InstaGen App.                                                             |
| 2    | Disconnect the AC breaker between the inverter and the grid.                                                     |
| 3    | (Only for HYS series inverters) Rotate the DC switch to<br>"OFF" if the inverter is connected to the PV strings. |
| 4    | Turn off the DC breaker between the inverter and the battery.                                                    |
| 5    | Check whether the inverter indicators are off.                                                                   |

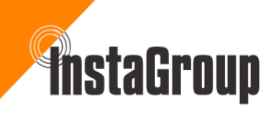

#### Decommissioning

#### NOTICE

After powering off the inverter, follow the steps below if needed:

- Wait at least 10 minutes after the LED indicators turn off to release the internal energy.
- Disconnect all cables.
- Remove DTS and power meter.
- Remove the inverter from the wall, remove the bracket if necessary, and finally pack the inverter and accessories.